### ТОТАЛЬНЕ СПОСТЕРЕЖЕННЯ ЗА ЖУРНАЛІСТАМИ В РЕДАКЦІЇ "УКРАЇНСЬКОГО ТИЖНЯ"

(кібер-розслідування)

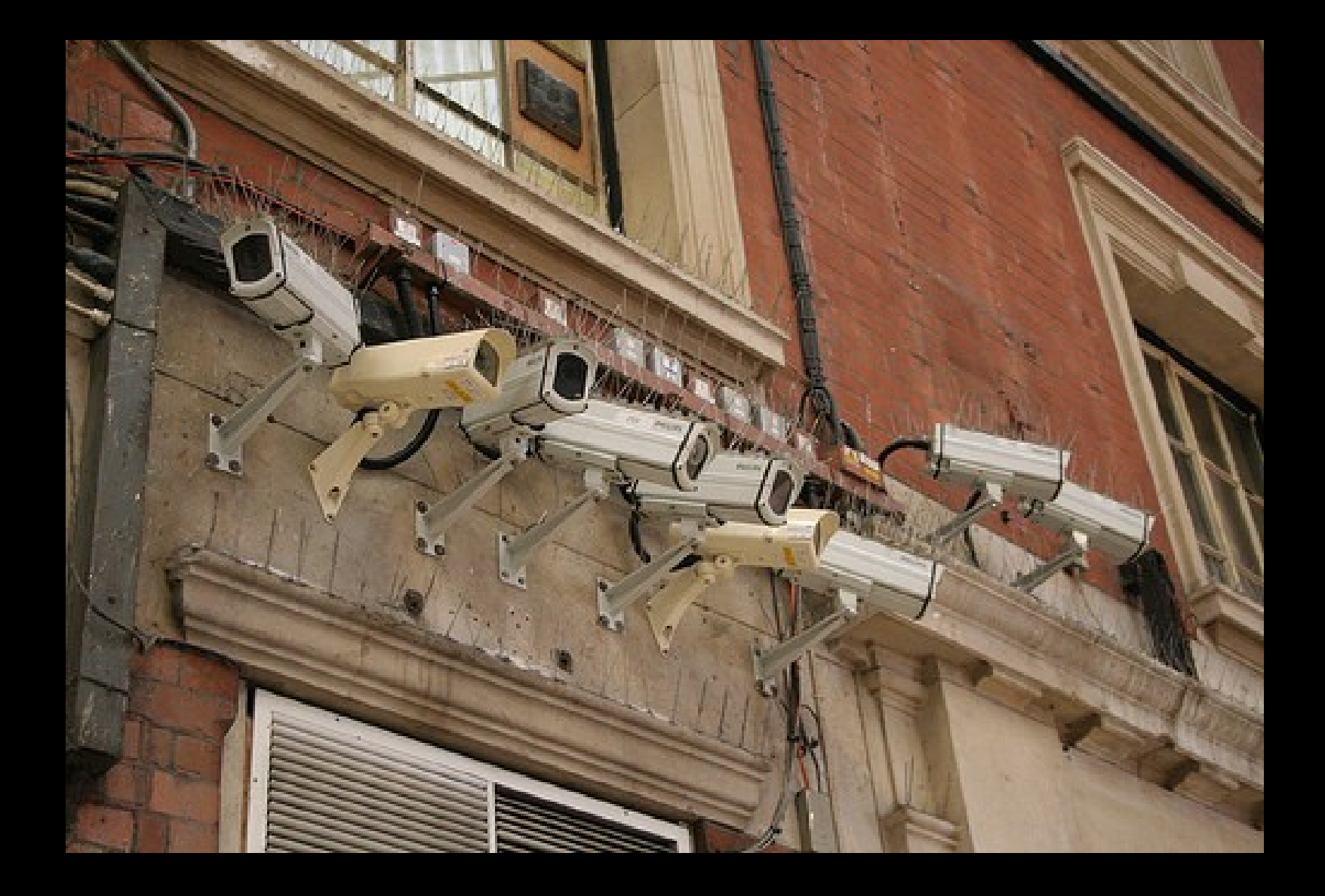

#### Головна гіпотеза: журналісти УТ знаходяться "під ковпаком".

(Параноя, чи обгрунтоване твердження?)

### Крок перший: знайти програму-шпигуна

#### в диспетчері команд WIndows

#### servemp.exe

#### Перша знахідка: програма

### Диспетчер команд

\* викликається клавішами Ctrl-Alt-Del \* показує список всіх програм, що в даний момент виконуються в системі

| иложения Процессы | » Быстродействие     | Сеть   | Пользователи |   |
|-------------------|----------------------|--------|--------------|---|
| 14                | 14                   |        | Davian       |   |
| имя оораза        |                      | ци     | Память       |   |
| nod32km.exe       | SYSIEM               | 00     | 18 236 RB    |   |
| nod32kui.exe      | 4_Anna Babinec       | υυ     | 1 536 RB     |   |
| r_server.exe      | SYSIEM               | 00     | 2 148 KB     |   |
| RTHDCPL.EXE       | 4_Anna Babinec       | UU     | 11 412 KB    |   |
| servemp.exe       | 4_Anna Babinec       |        | 2 828 R.B    |   |
| services.exe      | SYSTEM               | UU     | 2 U84 KB     |   |
| smss.exe          | SYSTEM               | 00     | 276 KB       |   |
| spoolsv.exe       | SYSIEM               | 00     | 2 312 КБ     |   |
| svchost,exe       | SYSTEM               | 00     | 2 720 KB     |   |
| svchost.exe       | NETWORK SERVICE      | 00     | 2 484 KB     |   |
| svchost.exe       | SYSTEM               | 00     | 13 972 KB    |   |
| svchost.exe       | NETWORK SERVICE      | 00     | 2 588 KB     |   |
| svchost,exe       | LOCAL SERVICE        | 00     | 2 316 KB     |   |
| svchost.exe       | SYSTEM               | 00     | 3 960 KB     |   |
| System            | SYSTEM               | 00     | 236 KB       |   |
| taskmgr.exe       | 4_Anna Babinec       | 02     | 4 124 KB     |   |
| winlogon.exe      | SYSTEM               | 00     | 1 184 КБ     |   |
| Бездействие сис   | SYSTEM               | 81     | 28 KB        | Y |
| Отображать пооц   | ессы всех пользовате | алей Г |              |   |

| Image: Antipage and antipage and antipa                                | IEHДAPb 20x30 - Paint   |                                                                                                    |                                                                                                    |                                                                                                    |                 |                    |                   |
|----------------------------------------------------------------------------------------------------|-------------------------|----------------------------------------------------------------------------------------------------|----------------------------------------------------------------------------------------------------|----------------------------------------------------------------------------------------------------|-----------------|--------------------|-------------------|
| Control total (1 - Landow motion)       Control total (1 - Landow motion)         Image: market total (1 - Landow motion)       Control total (1 - Landow motion)         Image: market total (1 - Landow motion) <t< th=""><th></th><th></th><th></th><th></th><th></th><th>455555</th><th>8888<sub>8</sub></th></t<>                                                                                                    |                         |                                                                                                    |                                                                                                    |                                                                                                    |                 | 455555             | 8888 <sub>8</sub> |
| Value       Value       Value <td< th=""><th></th><th>Циспетчер задач Windows</th><th></th><th></th><th></th><th></th><th></th></td<>                                                                                                    |                         | Циспетчер задач Windows                                                                                                    |                                                                                                    |                                                                                                    |                 |                    |                   |
| terene medere reconse "Berene" in the second of the second of the second |                         | иложения Процессы Быстродействие Се                                                                                                    | ть Пользователи                                                                                                    |                                                                                                    | _3 <sup>3</sup> |                    |                   |
| ervar cupaerva beuődepurte kometanya "Bebode ortpaepusu" isa iveenes "Cirpaekca".                                                                                                    |                         | nod32kn.exe     SYSTEM     0       nod32kui.exe     4_Anna Babinec     0       r_server.exe     SYSTEM     0       RTHDCPL.EXE     4_Anna Babinec     0       services.exe     SYSTEM     0       spolsv.exe     SYSTEM     0       spolsv.exe     SYSTEM     0       svchost.exe     SYSTEM     0       svchost.exe     SYSTEM     0       svchost.exe     SYSTEM     0       svchost.exe     NETWORK SERVICE     0       svchost.exe     NETWORK SERVICE     0       svchost.exe     SYSTEM     0       svchost.exe     SYSTEM     0       svchost.exe     SYSTEM     0       svchost.exe     SYSTEM     0       svchost.exe     SYSTEM     0       System     SYSTEM     0       System     SYSTEM     0       Esageйствие сис     SYSTEM     0       Бездействие сис     SYSTEM     0       Отображать процессы всех пользователей     0 | 0 18 236 КБ<br>0 1 536 КБ<br>0 2 148 КБ<br>0 2 148 КБ<br>0 2 148 КБ<br>0 2 282 КБ<br>0 2 284 КБ<br>0 2 284 КБ<br>0 2 720 КБ<br>0 2 720 КБ<br>0 2 720 КБ<br>0 2 312 КБ<br>0 2 312 КБ<br>0 2 316 КБ<br>0 3 960 КБ<br>0 3 960 КБ<br>0 4 124 КБ<br>0 4 124 КБ<br>0 4 | **************************************                                                                         |                 | 9999999<br>9999999 |                   |
| ения справки выберите команду "Вызов справки" из меню "Справка".<br>257,415                                                                                                    | Προι                    | ессов: 34 Загрузка ЦП: 19% Выделе                                                                                                    | ние памяти: 471МБ / 6                                                                                                    |                                                                                                    |                 |                    |                   |
| чения справки выберите команду "Вызов справки" из меню "Справка". 257,415                                                                                                    |                         |                                                                                                    |                                                                                                    |                                                                                                    |                 |                    |                   |
|                                                                                                    | ения справки выберите к | оманду "Вызов справки" из меню "Справка".                                                                                                    | The second second second second second second second second second second second second second second second s                                                                                                    | T and the second second second second second second second second second second second second second second se |                 | 257,415            |                   |

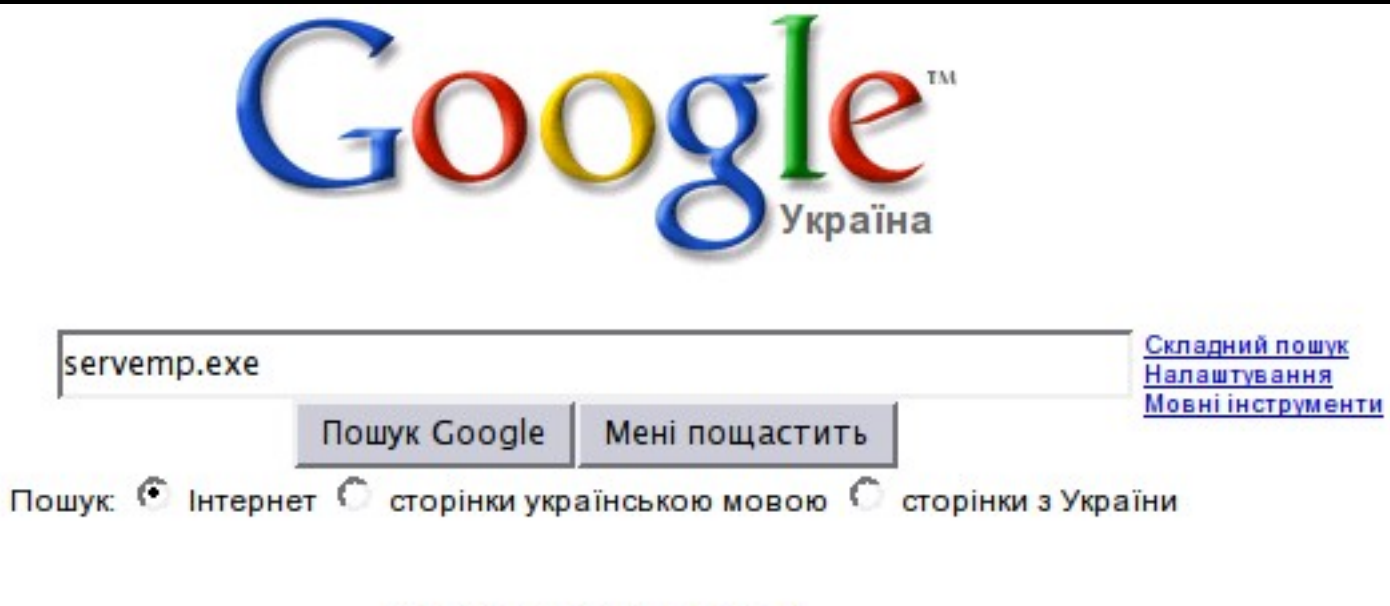

Google.com.ua на русском

Рекламні програми - Все про Google - Google.com in English

©2009 Google

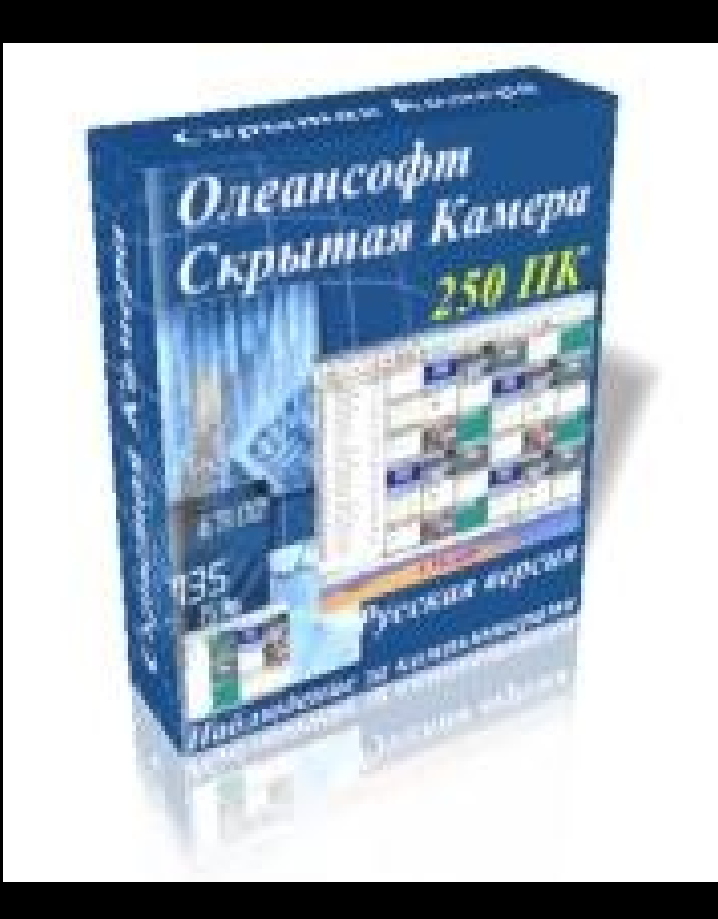

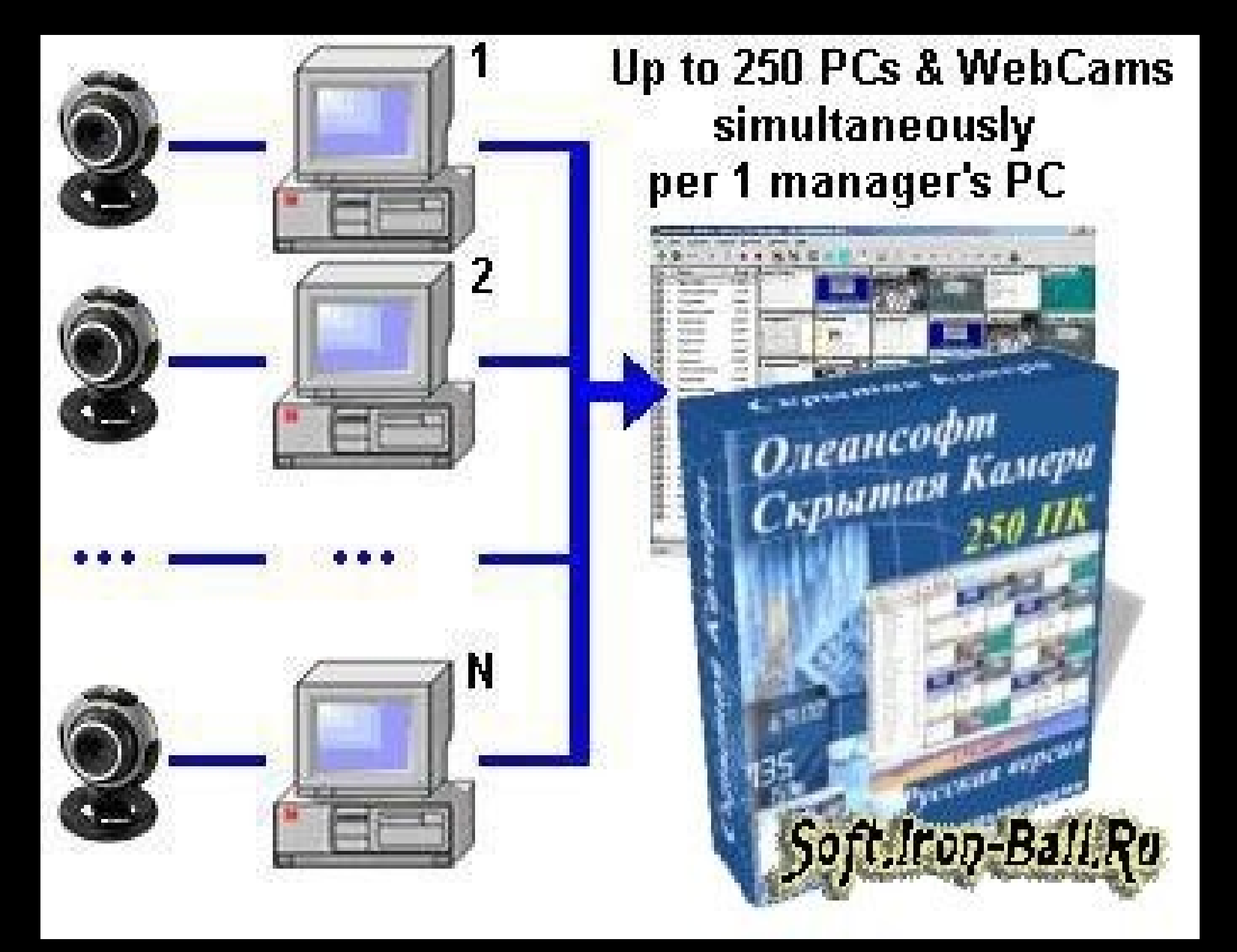

# Добра штука ...

Поддерживает до 250-ти компьютеров служащих одновременно с одного компьютера менеджера

🦉 Наблюдение в режиме реального времени и off-line режиме

Работает в режимах Запись и Просмотр + слайдшоу скриншотов.

Прослушивание через микрофоны

Интервал захвата экрана: от 2-х секунд до 1-го часа.

🖉 Удалённое управление, 2 режима

Поддержка USB вебкамер

Офф-лайн счетчик рабочего времени

Многоэкранный режим позволяет видеть до 250-ти экранов служащих одновременно на одном экране менеджера (от 2х2 до 16х16)

Для сортировки и упорядочивания служащих в программе предусмотрено 25 групп

Внешний просмотрщик архива с фильтром по времени удобен для просмотра больших архивов

Сохрание скриншотов в любой архивной папке в локальной сети

Экономный захват экрана: программа не делает снимки экрана при включенном скринсейвере или при активном режиме пониженного энергопотребления ("сон"), также, не передаются одинаковые скриншоты

Возможность подключения через Proxy

Поддержка подключения к компьютерам служащих через Интернет через службы <u>Dynamic DNS</u>, типа <u>www.dyndns.com</u>, <u>www.thatip.com</u> и прочие

Режимы автоматического запуска записи

🖉 Защита паролем

🖉 Шифрование

Передача текстовых сообщений одному служащему, группе служащих, всем сразу

Скрытый режим

Быстрая установка из командной строки с ключами

Последние изменения (Версия 2.29, Сентября 2008 г.)

Наблюдение в режиме реального времени с записью и без записи

#### Основні можливості:

\* Підглядання за екраном комп"ютера в режимі реального часу або із записом на диск

\* Підглядання за працівниками за допомогою веб-камери

\* Підслуховування за допомогою вмонтованого в комп мікрофону

\* Керування комп"ютером працівника на відстані

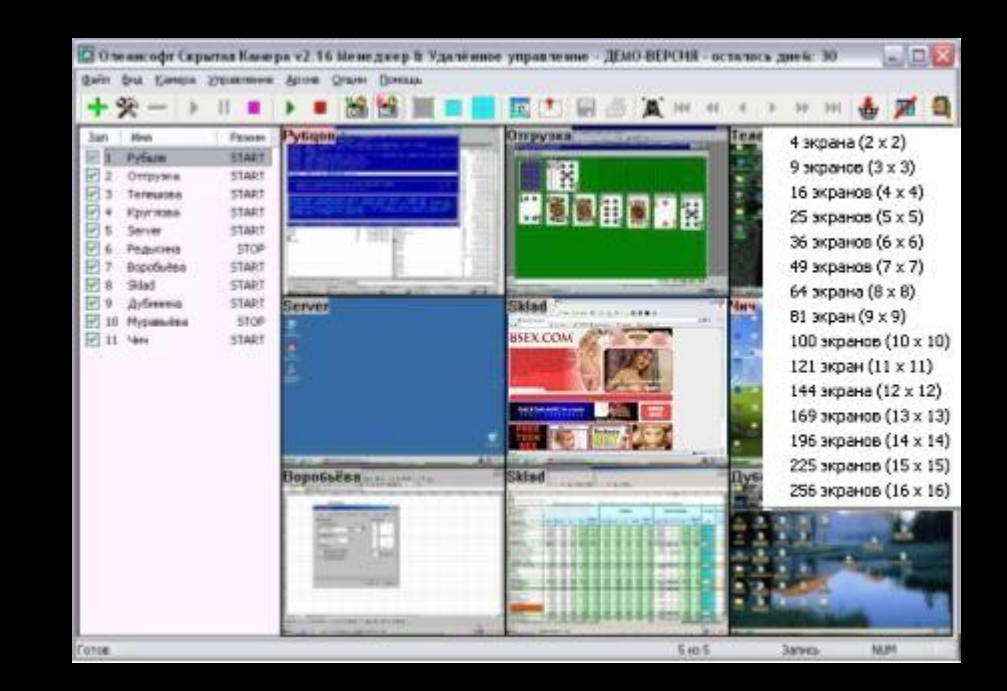

# І не дорого!

|                                                                                                    |                                                   | Softkey-Россия: Ва                                    | аша корзина - Mozilla Fir                          | efox                             |                          |                                         |
|----------------------------------------------------------------------------------------------------|---------------------------------------------------|-------------------------------------------------------|----------------------------------------------------|----------------------------------|--------------------------|-----------------------------------------|
| <u>F</u> ile <u>E</u> dit <u>V</u> iew Hi <u>s</u> tor                                                                                                    | y <u>B</u> ookmarks Wired                         | - <u>M</u> arker <u>T</u> ools <u>H</u> elp           |                                                    |                                  |                          | 0                                       |
| <ul> <li>C</li> <li>C</li></ul> | 🛸 http://www.softke                               | y.ru/catalog/basket.ph                                | p                                                  | RSS 📀 🔹 G                        | • server                 | mp.exe 🔍 🚇 🗸                            |
| del.icio.us Open list – W                                                                                                    | /ikipedia, IJZS 2.3 –                             | Zizek on Vi 4.3. Кла                                  | асифікація ви JavaSc                               | ript Visual Wor                  | 🧭 Reada                  | bility QRCode! »                        |
| 😑 Addresses 🛛 🕒 Contac                                                                                                    | ts 🔲 Events 🕓 Loc                                 | ations 😑 Tagspaces                                    | 😑 Bookmarks 🛛 😑 Reso                               | ources                           |                          | † Options                               |
| 🕙 Слежение за ком 💿                                                                                                    | servemp.exe - D 🔇                                 | 🕙 Олеансофт: Куп                                      | 💿 🕙 Олеансофт Скр                                  | 💿 🕙 Олеансо                      | офт: Ска 💿 🚺             | 🛸 Softkey–Россия: 🛽                     |
| Softkey                                                                                                    | <b>9</b> 50                                       | Найти программу:                                      | ернет-магазин программ<br>Пример: Антивир          | ного обеспече<br>рус Касперского | ния                      |                                         |
|                                                                                                    |                                                   |                                                       | Поиск Расширенный по                               | иск                              |                          |                                         |
| Ваша корзина                                                                                                    |                                                   |                                                       |                                                    |                                  |                          | В <u>вашей корзине</u><br>1 товар       |
| 🔭 Содержимое корзинь                                                                                                    |                                                   |                                                       |                                                    |                                  | ?                        | Оформить заказ                          |
| Пролукт                                                                                                    | Поставиа Ко                                       | п-во Скилка                                           | Сумма                                              | Отложить                         | Удалить                  | Впервые на Softkey?                     |
| Скрытая Камера                                                                                                    | E-Mail 100                                        |                                                       | 12 869.00 грн. 💡                                   |                                  |                          | Всего заказов: 1 918 811                |
| Валюта заказа: 🔿 Рубли                                                                                                    | • Гривны С Белорусск                              | ие рубли 🗘 Тенге ?                                    |                                                    |                                  |                          | Sure to a                               |
|                                                                                                    |                                                   |                                                       |                                                    | Итого: 12                        | 2 869.00 грн.            | VIELD VELD                              |
| Если вы изменили коли<br>или изменили валюту з                                                                                                    | ичество, отметили флаж<br>заказа — нажмите на кно | ки "Отложить", "Удалить",<br>пку <i>Пересчитать</i> . | , "Записать на компакт-дис<br>< Продолжить покупки | :к" Пер<br>Оформи                | ресчитать<br>ить заказ > | Соодle ID<br>логин:<br>пароль:          |
| Шаг 1. Информация для с                                                                                                    | оформления заказа                                 | •                                                     |                                                    |                                  |                          | запомнить                               |
| 👰 Вы можете перейти в з                                                                                                    | защищенный режим, н                               | юторый обеспечивает на                                | дежное шифрование пере                             | даваемых на се                   | рвер данных.             | ок<br>Регистрация                       |
| Авторизация и тип пл                                                                                                    | ательщика                                         |                                                       |                                                    |                                  |                          | Забыли пароль?                          |
| Если вы зарегистрированы и<br>регистрации вы можете указ                                                                                                    | на сервере Софткей. При<br>зать свое имя входа и  | Авторизация ?                                         |                                                    |                                  |                          | Раздел покупателя <del>.</del><br>Войти |
| пароль. Если вы ничего не                                                                                                    | указали, то имя входа и                           | Имя входа и пароль бу                                 | удут сгенерированы автом                           | атически.                        |                          | Магазинт                                |
| Done                                                                                                    |                                                   |                                                       |                                                    |                                  |                          | 🐵 🛚 1 Error                             |

# Отже, Servemp.exe це програма-шпигун

(Підказка: ні, це не так!)

Припущення: програма-шпигун стоїть лише на одному комп"ютері в офісі

#### Три інструмента командної строки:

- netstat
- nmap
- nbtscan

(без них дослідження було б неможливим)

#### **ІР-адреса** (4 числа через точку)

приклади

195.17.88.12

10.10.10.1

192.168.0.56

217.20.163.85 - УНІАН!

### **Порт (port)** (одне число)

приклади:

80 – вебсервер

25 – поштовий сервер

21 - FTP

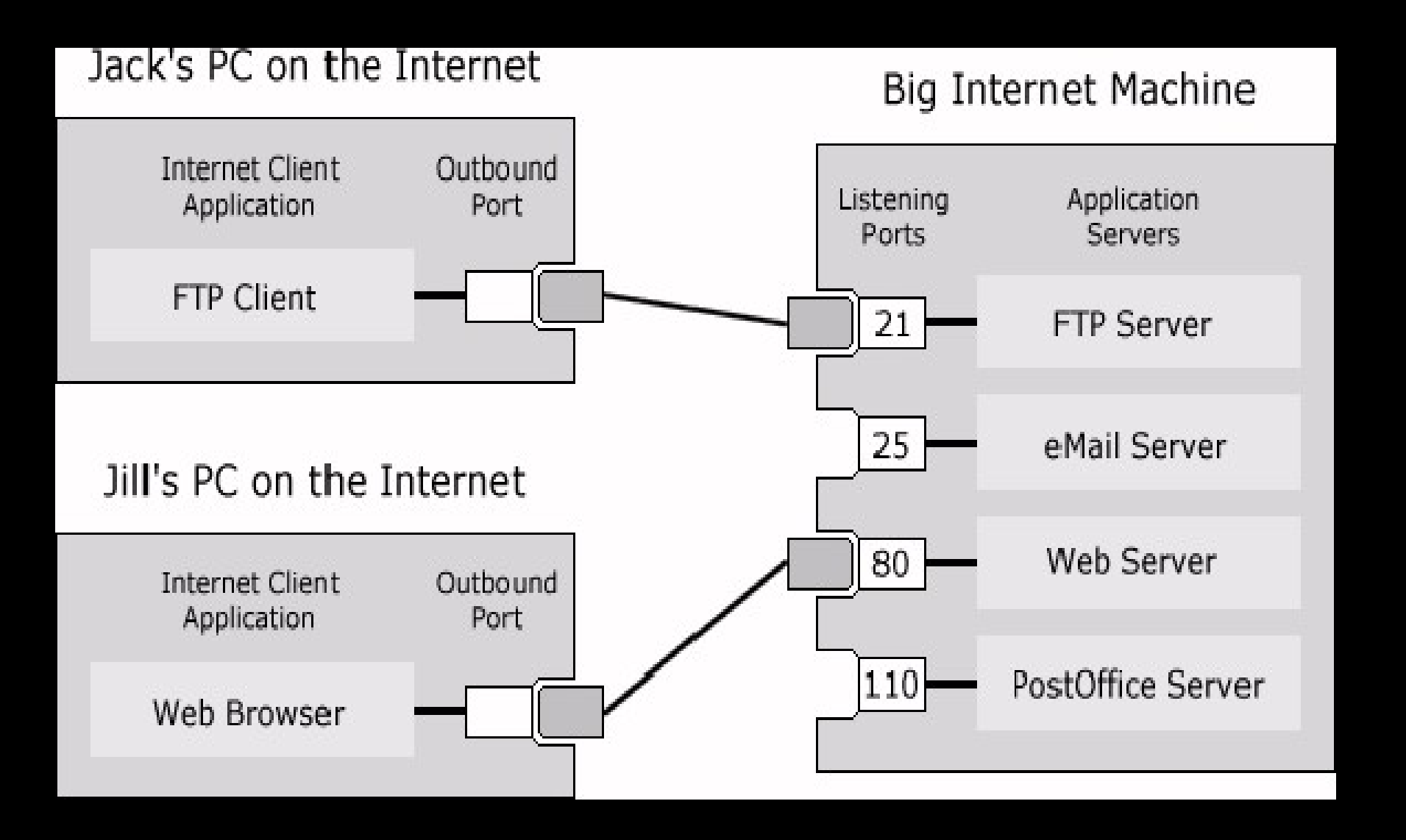

IP-адреса дозволяє знайти в мережі окремий комп"ютер

Однак на компі може виконуватися одночасно декілька програм

Вони з"єднуються з іншими програмами на інших компах

Як вони знаходять один одного?

За допомогою двох параметрів - ІР-адреси та порта

наприклад 192.168.1.1:3278 – повна адреса вашого веб-брузера

### IP-адреса та порт

однозначно

визначають координати будь якої програми на комп"ютері, що має вихід в інет

#### netstat – стандартна команда Windows

За її допомогою можна отримати інформацію про всі мережеві з"єднання, які робить ваш комп"ютер

... іншими словами

netstat дає відповідь на питання яка програма з вашого компа ходить в інет, і куди саме? Тобто на який комп"ютер?

### КРОК другий: з якого компа керують програмою-шпигуном?

## Результати роботи netstat

|         | s 🛃 🐴 👘                                                             |                               |                        |            |
|---------|---------------------------------------------------------------------|-------------------------------|------------------------|------------|
| Ne      | 🛤 Командная строка                                                  |                               |                        | - 🗆 X      |
|         | Microsoft Windows XP [Версия 5<br>(С) Корпорация Майкрософт, 198    | .1.2600]<br>5-2001.           |                        | <b>_</b>   |
|         | C:\Documents and Settings\4_An                                      | na Babinec>netstat —anb       | -р ТСР                 |            |
| Sb      | Активные подключения                                                |                               |                        |            |
|         | Имя Локальный адрес<br>TCP 0.0.0:135                                | Внешний адрес<br>0.0.0.0:0    | Состояние<br>LISTENING | PID<br>980 |
|         | Не удается получить сведения<br>ICP 0.0.0:445                       | о владельце<br>0.0.0.0:0      | LISTENING              | 4          |
| до      | Не удается получить сведения<br>ICP 0.0.0:1045                      | о владельце<br>0.0.0.0:0      | LISTENING              | 2584       |
|         | не удается получить сведения<br>TCP 0.0.0.0:4010<br>[servemp.exe]   | о владельце<br>0.0.0.0:0      | LISTENING              | 1932       |
| С<br>ок | TCP 0.0.0.0:4011<br>[servemp.exe]                                   | 0.0.0.0:0                     | LISTENING              | 1932       |
|         | ICP 0.0.0:4899                                                      | 0.0.0.0:0                     | LISTENING              | 372        |
|         | Не удается получить сведения<br>ICP 127.0.0.1:1031                  | о владельце<br>0.0.0.0:0      | LISTENING              | 512        |
| Fire    | Не удается получить сведения<br>TCP 192.168.0.30:139                | о владельце<br>0.0.0.0:0      | LISTENING              | 4          |
|         | Не удается получить сведения<br>TCP 127.0.0.1:1059<br>[firefox.exe] | о владельце<br>127.0.0.1:1060 | ESTABLISHED            | 3372       |
| Оре     | TCP 127.0.0.1:1060<br>[firefox.exe]                                 | 127.0.0.1:1059                | ESTABLISHED            | 3372       |
|         | TCP 127.0.0.1:1062<br>[firefox.exe]                                 | 127.0.0.1:1063                | ESTABLISHED            | 3372       |
| Moz     | TCP 127.0.0.1:1063<br>[firefox.exe]                                 | 127.0.0.1:1062                | ESTABLISHED            | 3372       |
| geneen: | TCP 192.168.0.30:1046<br>[ICQ.exe]                                  | 64.12.24.188:5190             | ESTABLISHED            | 2440       |
|         | TCP 192.168.0.30:1291<br>[firefox.exe]                              | 74.125.87.83:443              | ESTABLISHED            | 3372       |
|         | TCP 192.168.0.30:1292<br>[firefox.exe]                              | 74.125.87.83:443              | ESTABLISHED            | 3372       |
|         | TCP 192.168.0.30:4010<br>[servemp.exe]                              | 192.168.0.232:3698            | ESTABLISHED            | 1932       |
| S.      | TCP 192.168.0.30:1260                                               | 74.125.87.83:443              | TIME_WAIT              | 0          |
| 1       | C:\Documents and Settings\4_An                                      | na Babinec>                   |                        |            |

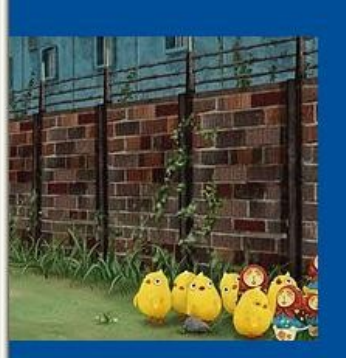

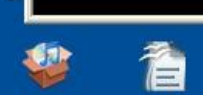

Se

iTunesSetup cherniy\_dac...

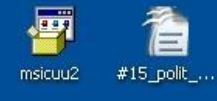

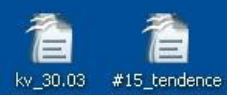

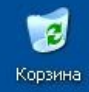

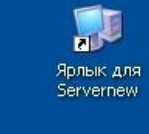

| 🗠 Командная строка                                               |                            |              |               | - 🗆 | × |
|------------------------------------------------------------------|----------------------------|--------------|---------------|-----|---|
| Microsoft Windows XP [Версия 5<br>(С) Корпорация Майкрософт, 198 | .1.2600]<br>5-2001.        |              |               |     | - |
| C:\Documents and Settings\4_An                                   | na Babinec>netstat —an]    | b −р TCP     |               |     |   |
| Активные подключения                                             |                            |              |               |     |   |
| Имя Локальный адрес                                              | Внешний аллес              | Состояние    | PID           |     |   |
| TCP 0.0.0.0:135                                                  | 0.0.0.0:0                  | LISTENING    | 980           |     |   |
| Не удается получить сведения<br>TCP 0.0.0:445                    | о владельце<br>0.0.0.0:0   | LISTENING    | 4             |     |   |
| Не удается получить сведения<br>TCP 0.0.0:1045                   | о владельце<br>0.0.0.0:0   | LISTENING    | 2584          |     |   |
| Не удается получить сведения                                     | о владельце                | LIOTENINO    | 1000          |     |   |
| [servemp.exe]                                                    | U.U.U.U.U                  | LISTENING    | 1732          |     |   |
| TCP 0.0.0.0:4011                                                 | 0.0.0.0:0                  | LISTENING    | 1932          |     |   |
| [servemp.exe]                                                    |                            |              |               |     |   |
| TCP 0.0.0:4899                                                   | 0.0.0.0:0                  | LISTENING    | 372           |     |   |
| Не удается получить сведения<br>TCP 127.0.0.1:1031               | о владельце<br>0.0.0.0:0   | LISTENING    | 512           |     |   |
| Не удается получить сведения                                     | о владельце<br>м м м м м.м | LIGTENING    | A             |     |   |
| Не удается получить сведения                                     | о владельце                | LISIENING    | а<br>1995-199 |     |   |
| TCP 127.0.0.1:1059<br>[firefox.exe]                              | 127.0.0.1:1060             | ESTABLISHED  | 3372          |     |   |
| TCP 127 0 0 1 • 1060                                             | 127 በ በ 1•1በ59             | ESTABLISHED  | 2279          |     |   |
| [firefox.exe]                                                    | 127.0.0.1.1057             | LOINDLIONLD  | 2212          |     |   |
| TCP 127.0.0.1:1062                                               | 127.0.0.1:1063             | ESTABLISHED  | 3372          |     |   |
| [firefox.exe]                                                    |                            |              |               |     |   |
| TCP 127.0.0.1:1063                                               | 127.0.0.1:1062             | ESTABLISHED  | 3372          |     |   |
| Lf irefox.exe J                                                  |                            |              |               |     |   |
| TCP 192.168.0.30:1046                                            | 64.12.24.188:5190          | ESTABLISHED  | 2440          |     |   |
|                                                                  | <b>94 495 09 03-443</b>    | TOTADI LOUED | 2200          |     |   |
| [firefox.exe]                                                    | 74.123.07.03.443           | E91HBE19HED  | 3374          |     |   |
| TCP 192.168.0.30:1292                                            | 74.125.87.83:443           | ESTABLISHED  | 3372          |     |   |
| [firefox.exe]                                                    |                            |              |               |     |   |
| TCP 192.168.0.30:4010                                            | 192.168.0.232:3698         | ESTABLISHED  | 1932          |     |   |
| Lservemp.exeJ                                                    |                            |              |               |     |   |
| TCP 192.168.0.30:1260                                            | 74.125.87.83:443           | TIME_WAIT    | 0             |     |   |
| C:\Documents and Settings\4_An                                   | na Babinec>                |              |               |     |   |

+

| TCP   | 192.168.0.30:1292 | 74.125.87.83:443   | ESTABLISHED | 3372 |
|-------|-------------------|--------------------|-------------|------|
| [fire | fox.exe]          |                    |             |      |
| TCP   | 192.168.0.30:4010 | 192.168.0.232:3698 | ESTABLISHED | 1932 |
| [serv | emp.exel          |                    |             |      |

результат роботи netstat

# порт № 4010

саме його використовує програма-шпигун

на нашому комп"ютері

для якого працює наша програма-шпигун

адреса комп"ютера,

### 192.168.0.232 -

результат роботи netstat

серверів, що використовуються в офісі УТ

– це один з основних файлових

### 192.168.0.232 -

результат роботи netstat

### шпигунська інформація збирається на сервері Українського Тижня

### За ким ще слідкують в офісі УТ?

де ми даємо відповідь

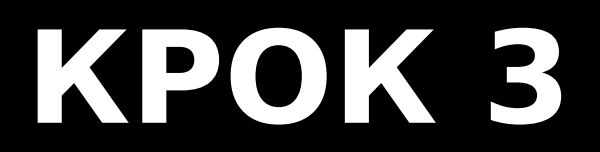

### За ким ще слідкують в офісі УТ?

де ми даємо відповідь

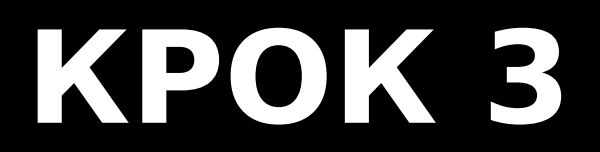

\* Можна шукати через диспетчер задач вручну, на кожному компі

\* але краще шукати комп"ютери,
 у яких так само як на нашому,
 порт №4010 – є відкритим.

Це означатиме, що на них також працюют програми-шпигуни!

#### Але чому саме порт № 4010 ???

#### по-перше, саме на ньому ви вже знайшли програму шпигуна servemp.exe

а по друге ...

| 🗐 🛋 Скрытая камера" Hidden camera 250X1 удаленное наблюдение и управление компьютером :: torrents.ru - Mozilla Firefox     |
|----------------------------------------------------------------------------------------------------|
| <u>F</u> ile <u>E</u> dit <u>V</u> iew Hi <u>s</u> tory <u>B</u> ookmarks Wired- <u>M</u> arker <u>T</u> ools <u>H</u> elp |
| Ckpытая Камера порт                                                                                                    |
| del.icio.us Open list - Wikipedia, IJZS 2.3 - Zizek on Vi 4.3. Класифікація ви JavaScript Visual Wor 🖌 Readability QRCode! |
| Addresses Contacts Events OLocations Agspaces Bookmarks Resources                                                          |
| 🛂 Олеансофт Скр 🛛 🌑 servemp.exe – D 🛇 🛂 Google 💿 🧍 Скрытая камер 🛇 🎋 "Скрытая камер 🕲 👫 Олеансофт Скр 🤇                    |
| 6. Быстрая установка из командной строки:                                                                                  |
| - Скопируйте на локальный диск или в папку файл <servemp_quicksetup.exe></servemp_quicksetup.exe>                          |
| из папки <Быстрый установщик модуля служащего> в дистрибутиве программы.                                                   |
| - Запустите его из командной строки с параметрами: servemp_quicksetup.exe                                                  |
| ps=XXX port=N hide=1                                                                                                    |
| - XXX - пароль для модуля служащего, длина пароля должна быть                                                              |
| менее 32 знаков без пробелов. Этот же пароль используйте на                                                                |
| компьютере менеджера в настройках камеры для данного служащего.                                                            |
| Без ключа "ps=" пароль будет пустым.                                                                                       |
| - N - порт для соединения через сеть от 3 до 65535,                                                                        |
| если пропустить ключ "port=", порт будет 4010 по умолчанию.                                                                |
| - Если Вы хотите установить модуль служащего в невидимом режиме, укажите                                                   |
| ключ "hide=1"                                                                                                    |
| 7. Примечание: на компьютере служащего программа                                                                           |
| Скрытая Камера будет автоматически загружаться                                                                             |
| при каждом включении компьютера.                                                                                           |
| Язык интерфейса: только английский                                                                                         |
| Таблэтка: Присутствует                                                                                                    |
| Services Previous Highlight all Match case                                                                                 |

# Ліниві адміни – це корисно!

### Як знайти всі комп"ютери в мережі, у яких порт 4010 відкритий?

### птар найкращий у світі сканер портів (є варіанти під Windows, Linux , Mac)

#### результати роботи nmap:

sting: ~ - Terminator - O X Host: 192.168.0.43 () Ports: 4010/closed/tcp///// Ports: 4010/filtered/tcp//// -bst: 192.168.0.44 () Host: 192.168.0.56 () Ports: 4010/open/tcp///// -bst: 192.168.0.67 () Ports: 4010/closed/tcp///// -bst: 192.168.0.71 () Ports: 4010/open/tcp///// -bst: 192.168.0.73 () Ports: 4010/open/tcp///// -bst: 192.168.0.77 () Ports: 4010/closed/tcp///// Ports: 4010/open/tcp///// -bst: 192.168.0.78 () -bst: 192.168.0.82 () Ports: 4010/open/tcp///// Ports: 4010/filtered/tcp///// -bst: 192.168.0.84 () -bst: 192.168.0.89 () Ports: 4010/open/tcp///// -bst: 192.168.0.111 () Ports: 4010/open/tcp///// -bst: 192.168.0.112 () Ports: 4010/closed/tcp///// Ports: 4010/closed/tcp///// Host: 192.168.0.114 () -bst: 192.168.0.116 () Ports: 4010/open/tcp///// -bst: 192.168.0.146 () Ports: 4010/open/tcp///// Ports: 4010/closed/tcp///// -bst: 192.168.0.177 () Ports: 4010/closed/tcp///// -bst: 192.168.0.189 () -bst: 192.168.0.232 () Ports: 4010/closed/tcp///// -bst: 192.168.0.250 () Ports: 4010/closed/tcp///// -bst: 192.168.0.253 () Ports: 4010/closed/tcp///// # Nmap done at Fri Apr 24 16:11:24 2009 -- 256 IP addresses (40 hosts up) scanne d in 1.773 seconds

результати роботи птар: з 40 працюючих на момент перевірки комп"ютерів, на 24 присутні програми-шпигуни.

Серед тих, за ким ведеться тотальне спостереження не лише журналісти, але й рекламісти, і служба розповсюдження

#### КРОК 4 назвіть їх поіменно – хто об"єкти спостереження?

### Для цього ми використали третій з названих інструментів для аудиту мереж: програму **nbtscan**

# nbtscan

показує за IP-адресами імена комп"ютерів в локальній мережі Windows

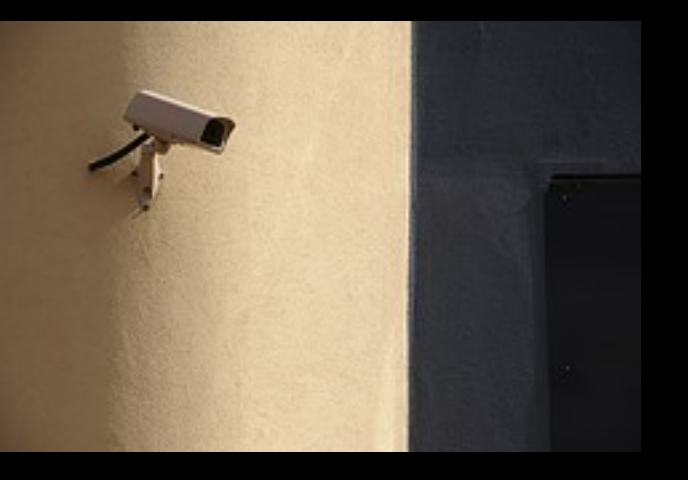

#### Серед об'єктів спостереження:

- більшість комп"ютерів журналістів "Тижня"
- комп"ютери декількох редакторів відділів
- комп"ютер головного редактора! (сюрприз)

збирати докази: - скріншоти -логи програм - контрольні суми файлів -тощо

Дякую всім, хто допомагав

Як подивитися, чи немає у вас на комп"ютері "червяків", вірусів або "шпигунів"? Наберіть в командній строці Windows команду

### netstat -anb -p TCP

вона покаже програми, що виходять в мережу з вашого комп"ютера. Слідкуйте за появою паразитів типу "servemp.exe"

# devrand@gmail.com

Дякую за увагу!